## Merlin 22/23 Dodavanje slovnih ocjena

Slova se dodjeljuju za određeni raspon postotka u ocjeni e-kolegija, primjerice ocjena 95% (A).

Primjerice, slovo A se koristi za ocjene od 90 - 100%, slovo B za ocjene u rasponu od 80 - 90%, slovo C od 70 - 80%, slovo D od 60 - 70%, slovo E 50 - 60% i slovo F od 0 do 50%. Alternativno, za ocjene iznad 50% može se koristiti izraz "Položio", a za ocjene ispod 50% "Nije položio".

Za pristup slovnim ocjenama odabire se opcija Slova u padajućemu izborniku u gornjem lijevom kutu.

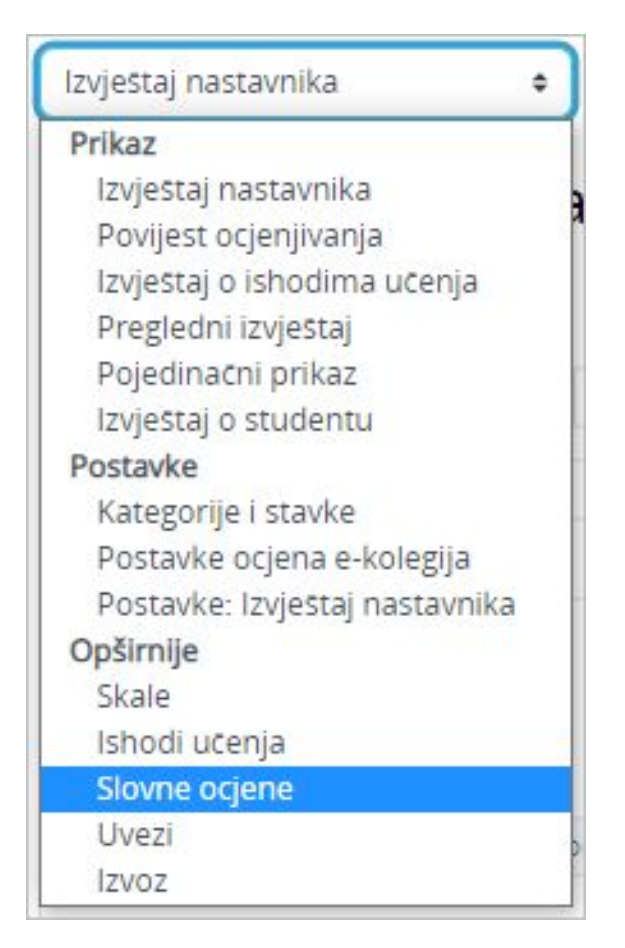

Slika: Pristupanje slovnim ocjenama

Slovne se ocjene, prema potrebi, mogu promijeniti. Za promjenu slovnih ocjena odabere se poveznica **Ur** edi slovne ocjene.

| Uredi         |                                                                                                    |  |  |  |  |  |
|---------------|----------------------------------------------------------------------------------------------------|--|--|--|--|--|
| Slovne ocjene |                                                                                                    |  |  |  |  |  |
| Najniže       | Slovo                                                                                                    |  |  |  |  |  |
| 93,00 %       | A                                                                                                    |  |  |  |  |  |
| 90,00 %       | A-                                                                                                    |  |  |  |  |  |
| 87,00 %       | B+                                                                                                    |  |  |  |  |  |
| 83,00 %       | В                                                                                                    |  |  |  |  |  |
| 80,00 %       | B-                                                                                                    |  |  |  |  |  |
| 77,00 %       | C+                                                                                                    |  |  |  |  |  |
| 73,00 %       | с                                                                                                    |  |  |  |  |  |
| 70,00 %       | C-                                                                                                    |  |  |  |  |  |
| 67,00 %       | D+                                                                                                    |  |  |  |  |  |
| 60,00 %       | D                                                                                                    |  |  |  |  |  |
| 0,00 %        | F                                                                                                    |  |  |  |  |  |
|               | Ineal           Najniže           93,00 %           90,00 %           87,00 %           83,00 %           77,00 %           73,00 %           67,00 %           67,00 %           60,00 %           60,00 % |  |  |  |  |  |

## Slika: Promjena slovnih ocjena

Za mogućnost izmjene označi se opcija **Poništi zadane vrijednosti na razini sustava** te se dodijeli slovo za određeni raspon postotka ocjene i spreme se promjene.

| <ul> <li>Slovne ocjene</li> </ul> |   |               |                  |                  |  |
|-----------------------------------|---|---------------|------------------|------------------|--|
|                                   |   | Poništi zadan | e vrijednosti na | razini sustava 🔞 |  |
| Slovna ocjena 1                   | 0 | 5             | 2                | 90,00000         |  |
| Slovna ocjena 2                   |   | 4             | 2                | 80,00000         |  |
| Slovna ocjena 3                   |   | 3             | 2                | 70,00000         |  |
| Slovna ocjena 4                   |   | 2             | 2                | 60,00000         |  |
| Slovna ocjena 5                   |   | 1             | ≥                | 0,00000          |  |
| Slovna ocjena 6                   |   |               | ≥                |                  |  |
| Slovna ocjena 7                   |   |               | 2                |                  |  |
| Slovna ocjena 8                   |   | (             | 2                |                  |  |

## Slika: Podešavanje slovnih ocjena

| Slovne ocjene | • Uredi |       |  |  |  |
|---------------|---------|-------|--|--|--|
| Slovne ocjene |         |       |  |  |  |
| Najviše       | Najniže | Slovo |  |  |  |
| 100,00 %      | 90,00 % | 5     |  |  |  |
| 89,99 %       | 80,00 % | 4     |  |  |  |
| 79,99 %       | 70,00 % | 3     |  |  |  |
| 69,99 %       | 60,00 % | 2     |  |  |  |
| 59,99 %       | 0,00 %  | 1     |  |  |  |

Slika: Slovne ocjene podešene

Slovne ocjene moguće je postaviti pokraj pojedine ocjene u sustavu Merlin, odnosno moguće ju je postaviti pokraj pojedine stavke, ali i na ukupnu ocjenu kategorije.

Slovne ocjene postavljaju se kako bi studenti lakše zaključili koju su ocjenu dobili s obzirom na postignuti postotak iz aktivnosti ili e-kolegija.

Za dodavanje slovne ocjene na pojedinu stavku i kategoriju u retku te stavke/kategorije, odabere se poveznica **Uredi postavke**. U polju **Vrsta prikaza ocjene** odabere se jedna od opcija u čijemu se nazivu spominje slovo.

| Ime                  |        |                                                             | Najviša ocjena   | Akcije   | Odaberi      |
|----------------------|--------|-------------------------------------------------------------|------------------|----------|--------------|
| Osnove matema        | tike   |                                                             |                  | Uredi 🗸  | Sve          |
| 1 🖿 Aktivnosti       |        |                                                             | Uredi            | postavke | 🗆 Aktivnosti |
| 🚺 🔀 Predaji          | a rada |                                                             | @ Skrij<br>20,00 | urear 🗸  |              |
| /rsta prikaza ocjena | 0      | Vrijednost (slovo) 🔹                                        | 15,00            | Uredi 🗸  |              |
| Broj decimala        | 0      | Postotak<br>Postotak (broj)                                 | 4,00             | Uredi 🛩  |              |
| skriveno do          |        | Postotak (slovo)<br>Slovo                                   | 5,00             | Uredi 🛩  | 0            |
| Zaključano nakon     |        | Slovo (postotak)<br>Slovo (realna vrijednost)<br>Vrijednost | 16,00            | Uredi 🛩  |              |
| Vrste oriena         | 0      | Vrijednost (postotak)                                       | 30,00            | Uredi 🛩  |              |
| in the ordering      |        | Zadano (Vrijednost)                                         | 10,00            | Uredi 🛩  |              |

Slika: Podešavanje slovne ocjene u prikazu kategorije

U Izvještaju nastavnika, u posljednjemu stupcu **Ukupna ocjena e-kolegija**, pojavljuje se slovo iza vrijednosti.

| $\bar{x}$ | Ukupna ocjena za e-kolegij 🗢 🖋 |
|-----------|--------------------------------|
|           | 55,83 (1)                      |
|           | 86,37 (4)                      |
|           | 91,01 (5)                      |
|           | 77,74 (3)                      |

Slika: Prikaz slovne ocjene u ukupnoj ocjeni e-kolegija

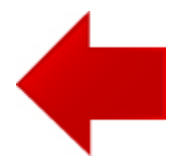

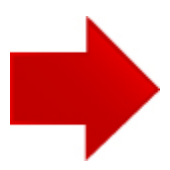